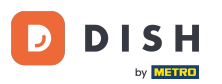

Bienvenido al panel de control de DISH Order. En este tutorial, le mostraremos cómo acceder a la tienda o a la vista de invitados. El primer paso es iniciar sesión en DISH Order.

| Dashboard                                                                                                    |                                                     |                                                             |                                                    | = 0                   |
|----------------------------------------------------------------------------------------------------|-----------------------------------------------------|-------------------------------------------------------------|----------------------------------------------------|-----------------------|
| 🕐 DASHBOARD                                                                                                  | ■ April 8, 2022 - September 29, 2023 ▼              |                                                             |                                                    |                       |
| <ul> <li>RESTAURANT </li> <li>KITCHEN </li> <li>SALES </li> <li>MARKETING </li> <li>LOCALISATION </li> </ul> | Orders<br>Total Orders<br>197                       | Accepted Orders                                             | Declined Orders<br>139                             | Completed Orders      |
| ✔ TOOLS <                                                                                                    | Cash Payment Orders<br>126<br>Delivery Orders<br>76 | Card Payment Orders<br>36<br>Average Basket Size<br>1 items | <ul><li>Online Payment Orders</li><li>23</li></ul> | Pick-up Orders<br>118 |
| 2                                                                                                    | Revenue                                             | Delivery Revenue                                            | Pick-up Revenue                                    | Cash Payment Revenue  |
|                                                                                                    |                                                     |                                                             |                                                    |                       |

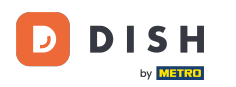

## Ð

## Luego haga clic en el ícono de la tienda .

| Dashboard                        |                                        |                             |                                                    | = 0                  |
|----------------------------------|----------------------------------------|-----------------------------|----------------------------------------------------|----------------------|
| 🕐 DASHBOARD                      | 👹 April 8, 2022 - September 29, 2023 ╺ |                             |                                                    |                      |
| RESTAURANT <                     | Orders                                 |                             |                                                    |                      |
| L SALES <                        | Total Orders 197                       | Accepted Orders             | Declined Orders                                    | Completed Orders     |
| LOCALISATION <                   |                                        | -                           |                                                    |                      |
| ✔ TOOLS <<br>Version : e2f1cb576 | Cash Payment Orders                    | Card Payment Orders         | <ul><li>Online Payment Orders</li><li>23</li></ul> | Pick-up Orders       |
|                                  | Delivery Orders                        | Average Basket Size 1 items |                                                    | UPDATES              |
|                                  | Revenue                                |                             |                                                    |                      |
| _                                | Iotal Revenue                          | Delivery Revenue            | Pick-up Revenue                                    | Cash Payment Revenue |
| ?                                |                                        |                             |                                                    |                      |

## Ahora has sido dirigido a la vista de tienda/huésped de tu establecimiento.

| Central Tesi                          | 2                                                                                                    |                                          | View Menu Login Register English 💙 |
|---------------------------------------|----------------------------------------------------------------------------------------------------|------------------------------------------|------------------------------------|
| <b>Centr</b><br>Hasenwey<br>Nordrhein | al Test 2.0 Restaurant open for<br>Local orders:<br>3 Steinhagen 33803, Online orders (Delivery):<br>-Westfalen, Germany Online orders (Pick up): | closed<br>00:00 - 23:59<br>00:00 - 23:59 |                                    |
| How do y                              | ou want to get your order?                                                                                                    | Delivery Pick-up                         | Your Order                         |
| Menu                                  | Working Hours Info Coupons Allergens                                                                                                    |                                          |                                    |
| All                                   | Starters Pizza Drinks Desserts                                                                                                    |                                          | Add menu items to your cart.       |
| Starter                               | s                                                                                                    | ^                                        | Checkout                           |
| ۲                                     | Salad                                                                                                    | €5.00 +                                  |                                    |
|                                       | Potatoe Fries                                                                                                    | €3.50 +                                  |                                    |
| -                                     | Chicken Nuggets<br>Default is sadasd                                                                                                    | €4.50 +                                  |                                    |
| Pizza                                 |                                                                                                    | ^                                        |                                    |
|                                       | Pizza Margherita                                                                                                    | € 10.00 +                                |                                    |

D

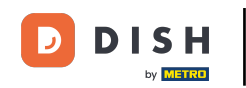

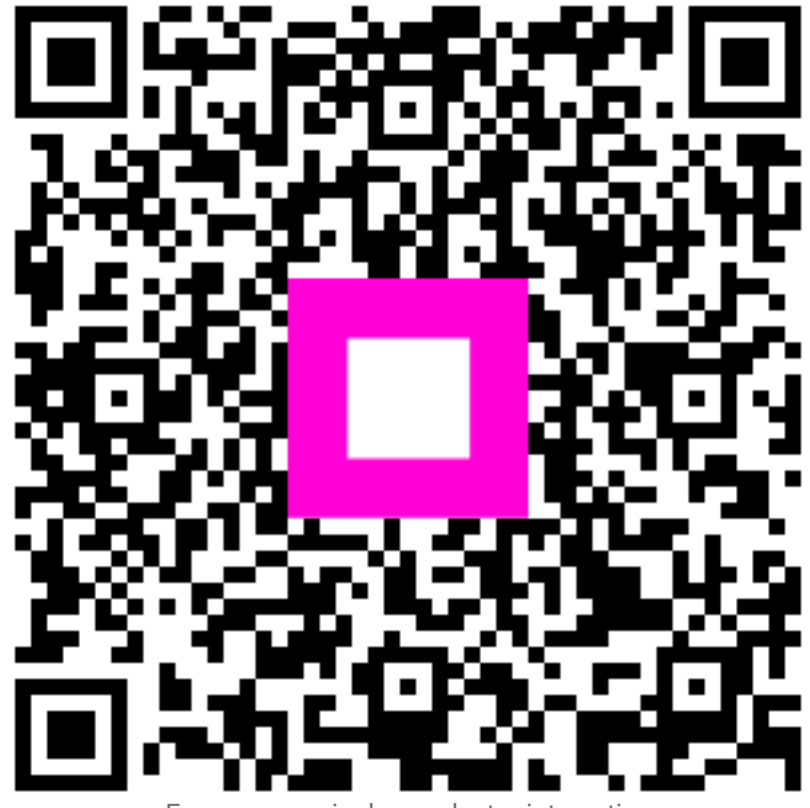

Escanee para ir al reproductor interactivo